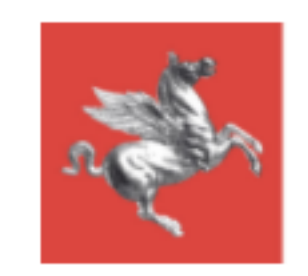

# LABORATORI PRIVATI GUIDA ALLA COMPILAZIONE ONLINE

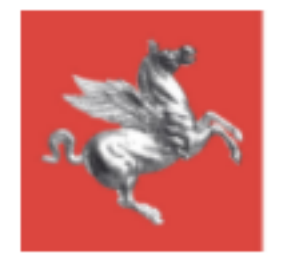

## Elenco Laboratori

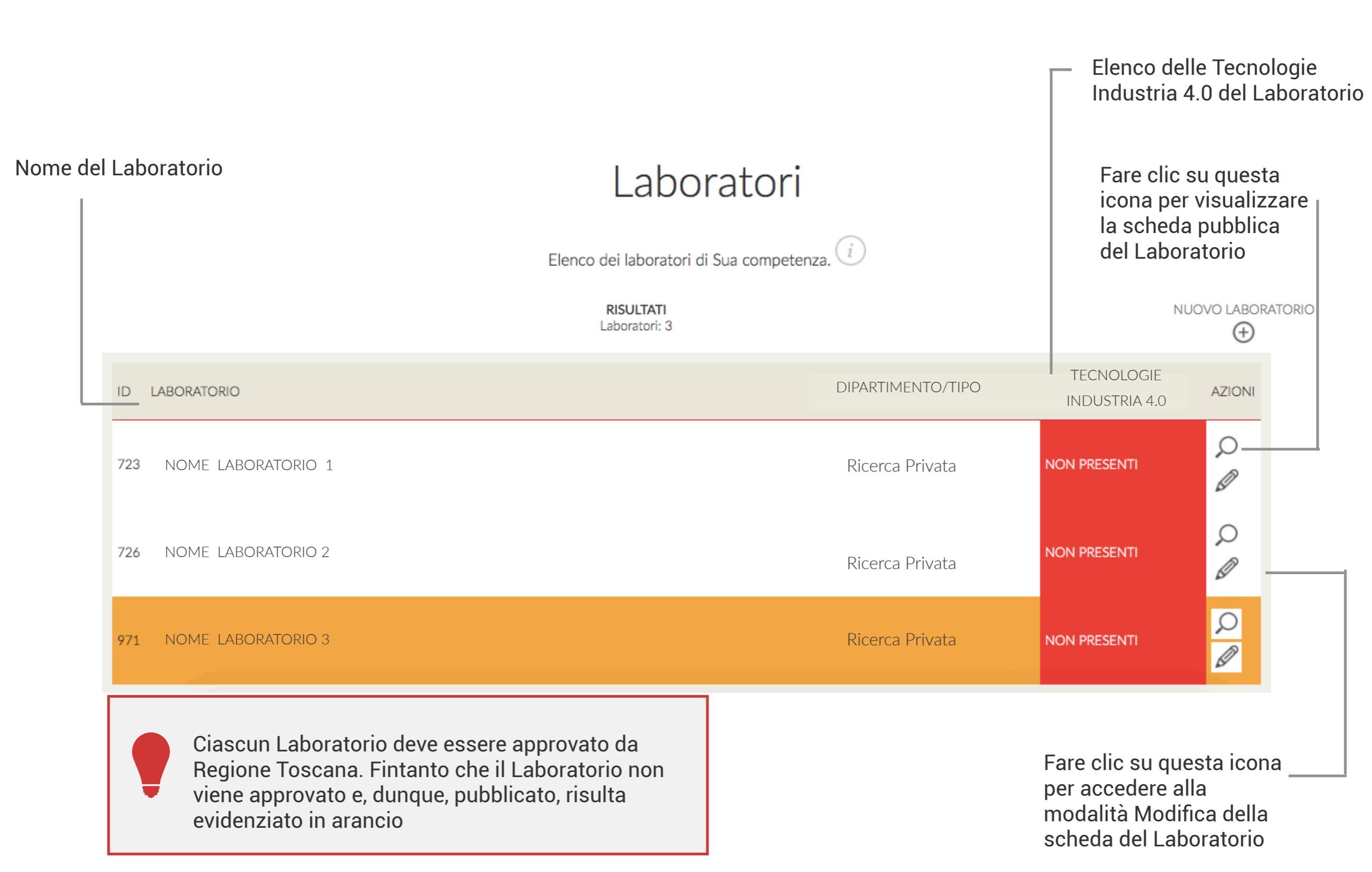

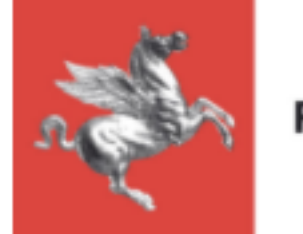

## Nuovo Laboratorio

Q Ø

NON PRESENTI

Per inserire un Nuovo Laboratorio è sufficiente cliccare sul bottone "Nuovo Laboratorio" posizionato sopra all'elenco laboratori di competenza del Responsabile.

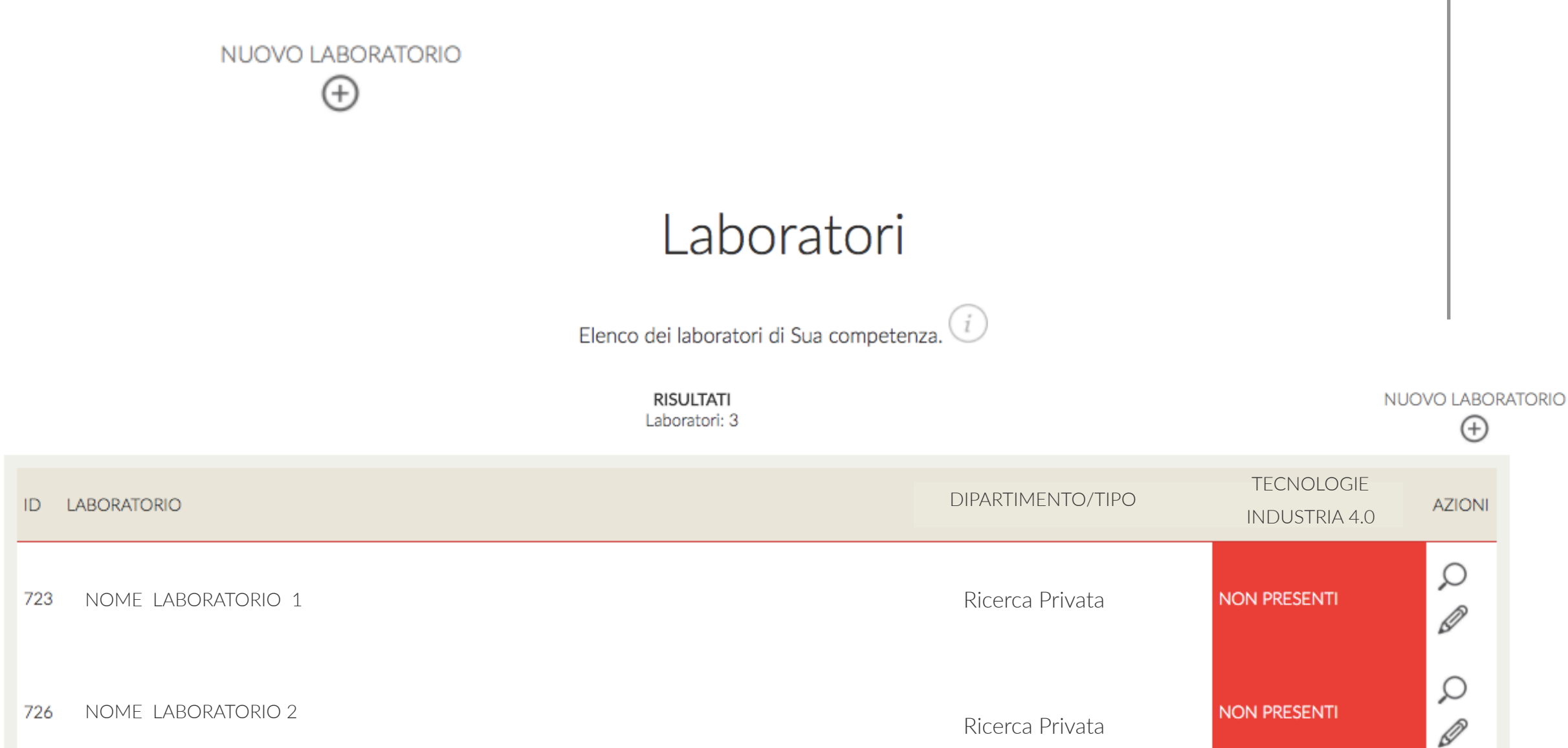

Ricerca Privata

971 NOME LABORATORIO 3

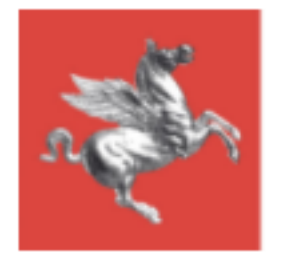

### Inserimento/Modifica Laboratorio | Dati Anagrafici 1

Un Laboratorio creato dal proprio Responsabile, prima di essere pubblicato deve essere validato da Regione Toscana. Solo – dopo l'approvazione e pubblicazione, il Laboratorio sarà visibile sulla piattaforma.

| ATTEINZIONE, AI SAIVALAggio II IADOFALORIO SAFA INSERILO COME DOZZA E REGIONE TOSCARA RECEVERA UNA ROLINCA VIA EMAIL PER VAIIGARIO E DUDDICARI | NE: al salvataggio il laboratorio sarà inseri | to come BOZZA e Regione Toscana | riceverà una notifica via email pe | er validarlo e pubblicarlo |
|----------------------------------------------------------------------------------------------------|-----------------------------------------------|---------------------------------|------------------------------------|----------------------------|
|----------------------------------------------------------------------------------------------------|-----------------------------------------------|---------------------------------|------------------------------------|----------------------------|

| DATI A | NAGRAF | -ICI LAB | ORATORI | 0 |
|--------|--------|----------|---------|---|
|        |        |          |         |   |

| Denominazione Laboratorio - Centro |                           | Responsabile                                           |             |  |  |
|------------------------------------|---------------------------|--------------------------------------------------------|-------------|--|--|
| NOME LABORATORIO                   | $\odot$                   | NOME DEL RESPONSABILE                                  | $\odot$     |  |  |
|                                    |                           | Nome del Responsabile de<br>Laboratorio (non modifical | el<br>bile) |  |  |
| Indicare il Nom                    | e completo del Laboratori | io-Centro                                              |             |  |  |

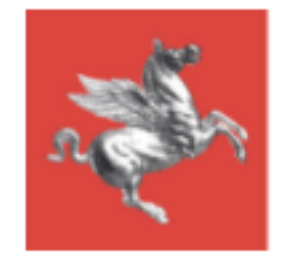

### Inserimento/Modifica Laboratorio | Dati Anagrafici 2

| Indirizzo | Сар            |         |
|-----------|----------------|---------|
| Città     | Stato          |         |
|           | -Seleziona-    | $\odot$ |
| Località  | Provincia      |         |
|           | -Seleziona-    | $\odot$ |
| Telefono  | Fax            |         |
| Cellulare | Telefono 2     |         |
| Fax 2     | PEC            |         |
| Sito web  | E-mail         |         |
| P. IVA    | Codice Fiscale |         |
|           |                |         |

Compilare i campi con i dati anagrafici del laboratorio

Tutti i campi sono obbligatori

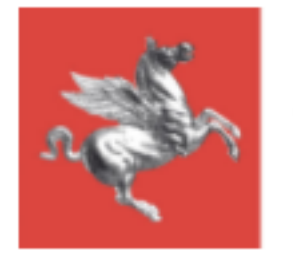

### Inserimento/Modifica Laboratorio | Dati Laboratorio 1

In questa sezione della pagina di creazione/modifica Laboratorio è possibile indicare i dettagli e inserire il numero di persone impiegate nel Laboratorio in base alle diverse tipologie di ruolo.

| 1. Aprire il menù a tendina cliccando<br>sull'icona |                                                                                                    | 2. Aprire<br>sull'icor<br><b>Specific</b> | e il menù a tendina cliccando<br>na 📀 e scegliere la <b>Tipologia</b><br><b>:a di Laboratorio</b> |
|-----------------------------------------------------|----------------------------------------------------------------------------------------------------|-------------------------------------------|---------------------------------------------------------------------------------------------------|
| DATI LABORATORIO                                    |                                                                                                    |                                           |                                                                                                   |
| Tipologia                                           |                                                                                                    | Tipologia specif                          | fica                                                                                              |
| -                                                   | $\odot$                                                                                                    | -                                         | $\odot$                                                                                           |
| Specificare (se tipologi                            | a specifica ALTRO)                                                                                                    | Dimostratore                              |                                                                                                   |
| Dimensioni                                          |                                                                                                    | Addetti                                   |                                                                                                   |
| N. responsabili                                     |                                                                                                    | N. tecnici                                |                                                                                                   |
| N. ricercatori                                      |                                                                                                    | N. dottori                                |                                                                                                   |
| N. borsisti                                         |                                                                                                    | N. altri                                  |                                                                                                   |
| N. addetti                                          |                                                                                                    |                                           |                                                                                                   |
|                                                     |                                                                                                    |                                           | 4. Aprire il menù a tendina cliccando sull'icona 📀 e selezionare il Dimostratore                  |
|                                                     | <ul> <li>3. Se è stato selezionato "Altro" al punto n.</li> <li>2, aprire il menù a tendina cliccando sull'icona  e Specificare</li> </ul> | Riem<br>Riem                              | pire i campi liberi inserendo la<br>iva informazione richiesta                                    |

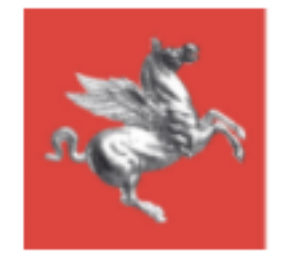

### Inserimento/Modifica Laboratorio | Dati Laboratorio 2

Completare i dati del Laboratorio compilando con una descrizione libera i seguenti campi. Consigliati max. 600 caratteri.

| Certificazioni                       |   |  |
|--------------------------------------|---|--|
|                                      |   |  |
|                                      | m |  |
| Descrizione attività                 |   |  |
|                                      |   |  |
|                                      |   |  |
| Descrizione attrezzature             |   |  |
| _   ¾ № <b>№ № № № № №</b>   Ξ Ξ = = |   |  |
|                                      |   |  |

Arricchire i dati del Laboratorio caricando fino a 2 immagini identificative e caratteristiche.

> Immagine 1 Scegli file Nessun file selezionato

> Immagine 2 Scegli file Nessun file selezionato

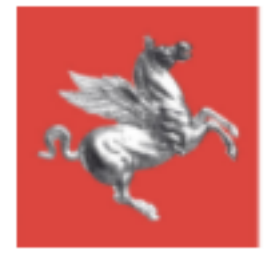

#### CONTATTI - COMPETENZE - AMBITI DI APPLICAZIONE INDUSTRIA 4.0

In questa sezione della pagina di creazione/modifica Laboratorio è possibile inserire i referenti del Laboratorio per le Competenze Industria 4.0.

Cliccando sul bottone Inserisci nuovo referente si apre la maschera specifica di inserimento referente

| ASSOCIA | CONTAT  | ODATODIO |
|---------|---------|----------|
| ~330Clr | CONTAIL |          |

| litolo            |         |
|-------------------|---------|
| -Seleziona-       | $\odot$ |
|                   |         |
| Nome              | _       |
| Test Referente    |         |
| Email             | _       |
| test@referente.it |         |

#### Telefono

00001111333

Cellulare

+393331112223

STEP 1

Compilare tutti i campi con i dati anagrafici e di contatto del Referente del Laboratorio che si intende inserire.

Concludere lo Step 1 cliccando sul bottone Salva

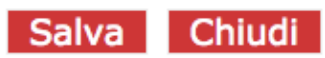

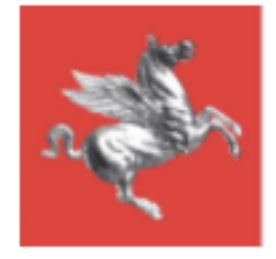

### Inserimento/Modifica Laboratorio | Referenti Step 2

Dopo aver cliccato Salva (Step 1) la maschera di inserimento referente si allunga e consente l'indicazione degli

Ambiti di applicazione industria 4.0

che sono propri del referente che viene creato

| Ambiti di applicazione industria 4.0                                                                                            | Aprire il menù a tendina cliccando<br>sull'icona 🕑 e scegliere l'Ambito<br>di competenza del Referente.                                                                                                    |  |  |
|----------------------------------------------------------------------------------------------------|----------------------------------------------------------------------------------------------------|--|--|
| Aggiungi<br>Ambito                                                                                                    |                                                                                                    |  |  |
| - Seleziona ambito -                                                                                                    | $\odot$                                                                                                    |  |  |
| Cliccare l'icona "+" per aggiungere<br>un ambito al Referente. A ciascun<br>referente può essere associato più<br>di un ambito. | 1 Strategie e management per il Manifatturiero X<br>Se è necessario rimuovere un ambito, cliccare sull'icona<br>"Elimina" posizionata accanto al nome dell'ambito una volta<br>che questo è stato associato. |  |  |

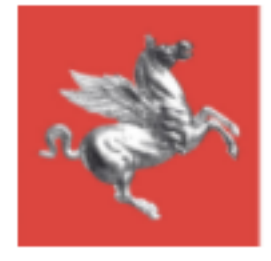

### Inserimento/Modifica Laboratorio | Attributi

#### ATTRIBUTI COLLEGATI ALLA SCHEDA

Gli attributi rappresentano delle caratteristiche proprie del Laboratorio necessarie ad approfondire il livello di dettaglio del Laboratorio stesso specificando le Tecnologie i40 del Laboratorio (indipendentemente da quelle degli eventuali singoli Referenti), i Servizi Erogati, i Mercati e i Settori di Riferimento. Le Tecnologie Industria 4.0 indicate qui sono quelle che vengono visualizzate anche nella vista sinottica dell'elenco Laboratori.

#### **TECNOLOGIE CYBER**

| BIG | DATA | & AN | <b>ALY1</b> | ICS |
|-----|------|------|-------------|-----|
|     |      |      |             |     |

CLOUD & FOG COMPUTING

CYBER SECURITY

**INDUSTRIAL INTERNET** 

□INTEGRAZIONI DIGITALI [HORIZONTAL/VERTICAL INTEGRATION

INTERFACCIA UOMO MACCHINA

SECURITY & CONNECTIVITY

SISTEMI CYBER-FISICI

TECNOLOGIE 5G E GIGABIT SOCIETY

TECNOLOGIE PER LA SICUREZZA E LA PROTEZIONE DELL'INFORMAZIONE

Spuntare la casella relativa all'attributo che si desidera associare al Laboratorio. E' possibile associare più di un attributo per ciascuna categoria di attributo.

#### TECNOLOGIE DI PRODUZIONE

■ADDITIVE MANUFACTURING

ADVANCED MANUFACTURING SOLUTIONS (ROBOT COLLABORATIVI)

BIOTECNOLOGIE INDUSTRIALI, MEDICAL DEVICES AND NETWORKS

NANOTECNOLOGIE

Processi di produzione avanzati

Produzione e impiego di Materiali innovativi

Strategie e management per il Manifatturiero

TECNOLOGIE AVANZATE PER LO SVILUPPO E LA PRODUZIONE NEL SETTORE AUTOMOTIVE

Tecnologie e metodi per la fabbrica per le persone

TECNOLOGIE PER L'ADVANCED AND
 SUSTAINABLE MANUFACTURING

Tecnologie per un Manifatturiero sostenibile

SERVIZI EROGATI

SETTORI DI MERCATO PRIORITARI (MASSIMO 3 SCELTE)

SETTORI DI MERCATO SECONDARI (MASSIMO 3 SCELTE)

Altri settori (se si è scelto altro)

#### TECNOLOGIE DIGITALI PER IL MANIFATTURIERO

ADVANCED MANUFACTURING SOLUTIONS (ROBOT COLLABORATIVI)

**AUGMENTED REALITY** 

BIG DATA & ANALYTICS

COGNITIVE COMPUTING

■FOTONICA PER IL MANUFACTURING AVANZATO

ICT per il Manufacturing

**INDUSTRIAL INTERNET** 

□INTEGRAZIONI DIGITALI (HORIZONTAL /VERTICAL INTEGRATION)

INTELLIGENZA ARTIFICIALE

Meccatronica per il manifatturiero avanzato

Metodi e strumenti di modellazione, simulazione e supporto alle previsioni

MICRO-NANOELECTRONICA

SIMULAZIONE

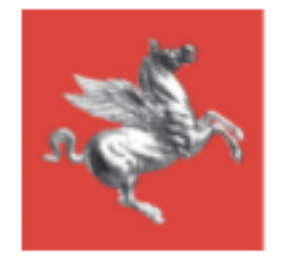

Completamento e Salvataggio

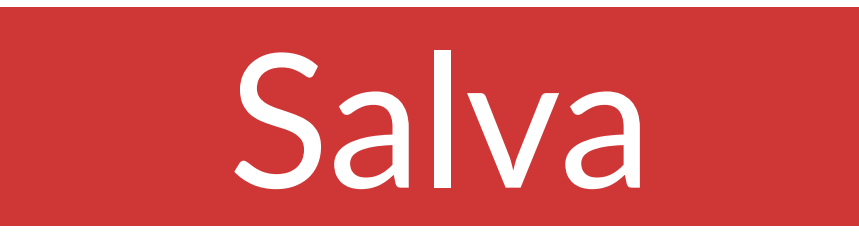

Completato il lavoro sulla scheda di un laboratorio, cliccare sempre sul bottone "Salva" per rendere operative le modifiche apportate.

# Chiudi e torna alla lista

Una volta salvato cliccare su "Chiudi e torna alla lista" per tornare all'elenco laboratori.